# OPERATIONAL MANUAL for products with LCD screen

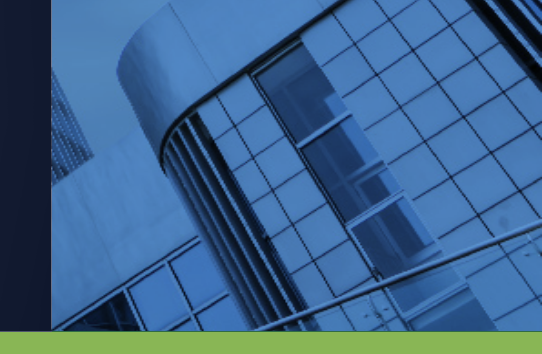

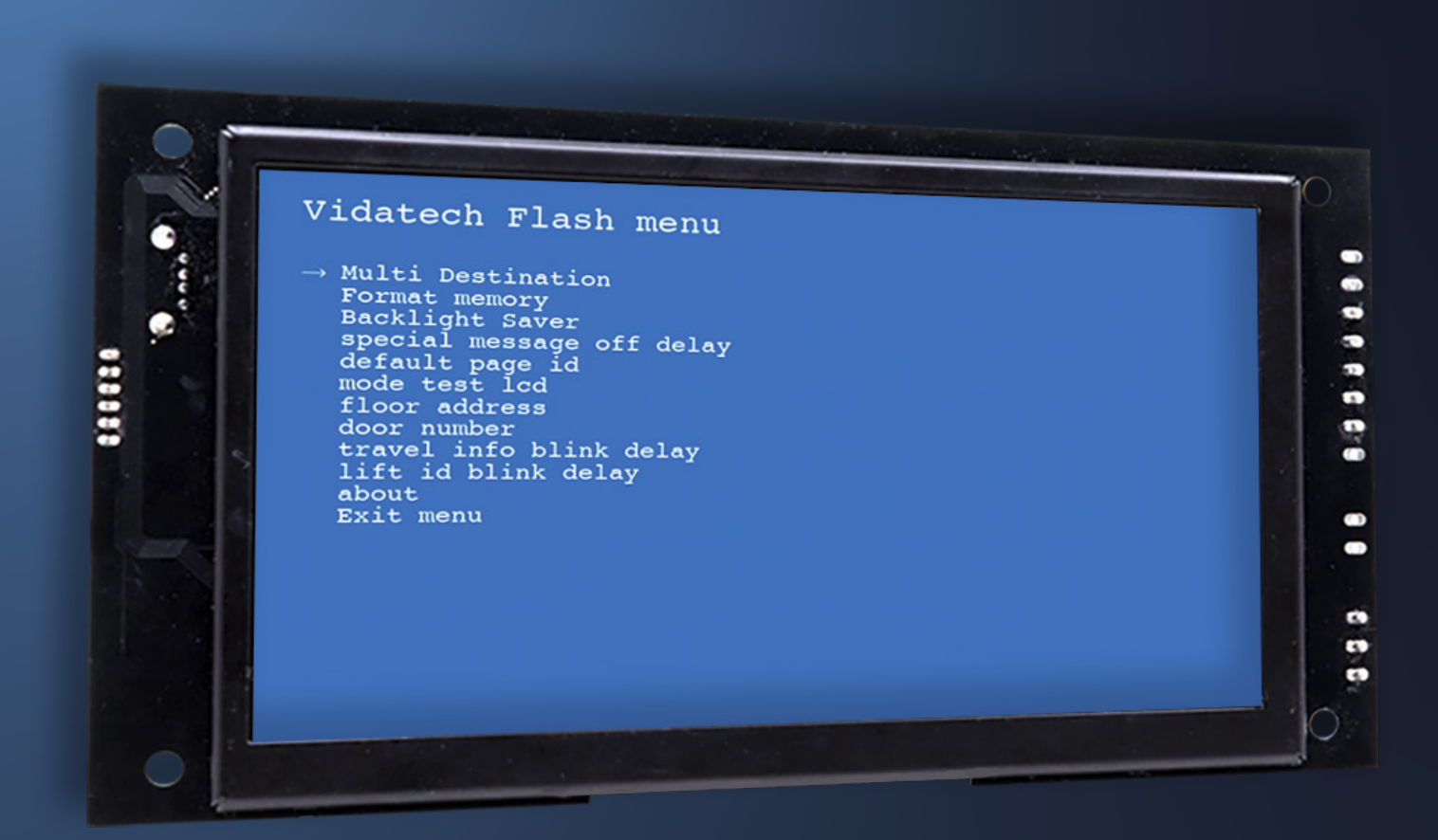

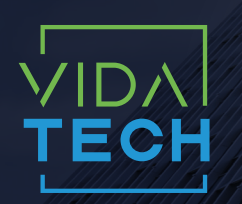

917 Mgr Grandin, Suite 304B Quebec city Quebec, Canada G1V 3X8 1 418 476-4802 info@vidatech.ca

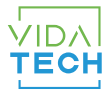

# Table of contents

| 1. Enter to the screen menu     | 3 |
|---------------------------------|---|
| 2. Detailed menu                | 3 |
| 2.1 - Multi Destination         | 4 |
| 2.2 - Format memory             | 4 |
| 2.3 - Backlight Saver           | 4 |
| 2.4 - Special message off delay | 4 |
| 2.5 - Default page ID           | 5 |
| 2.6 - Mode test LCD             | 5 |
| 2.7 - Floor address             | 5 |
| 2.8 - Door number               | 5 |
| 2.9 - Travel info blink delay   | 6 |
| 2.10 - Lift ID blink delay      | 6 |
| 2.11 - About                    | 6 |

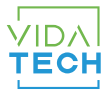

# 1. Enter to the screen menu

You can enter to your screen menu via the back of the screen with the "Enter" button.

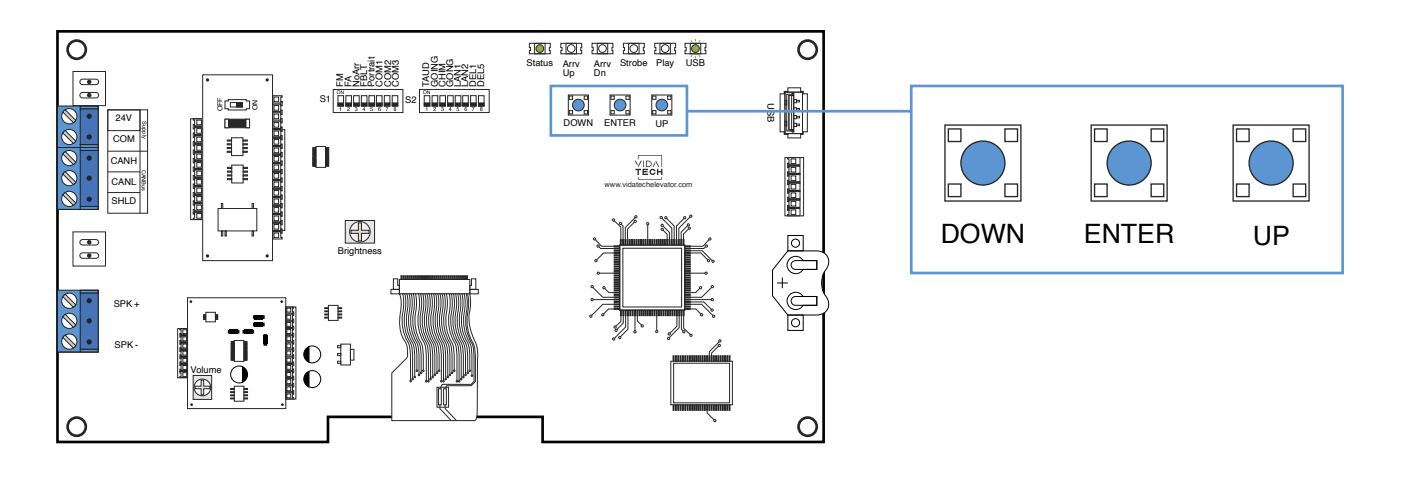

DOWN button = Move the arrow down

ENTER button = Enter the screen menu and select the section

UP button = Move the arrow up

The menu will look like this when you push the "ENTER" button :

# Vidatech Flash menu

→ Multi Destination Format memory Backlight Saver special message off delay default page id mode test lcd floor address door number travel info blink delay lift id blink delay about Exit menu

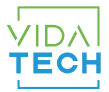

# 2. Detailed menu

#### 2.1 - Multi destination

Path to acess at this setting:

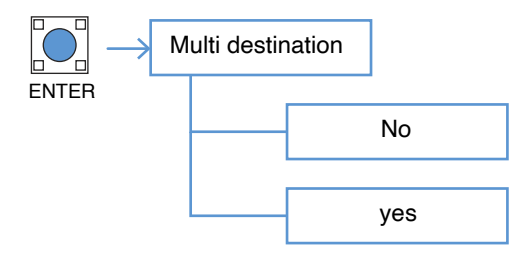

# 2.2 - Format memory

Path to acess at this setting:

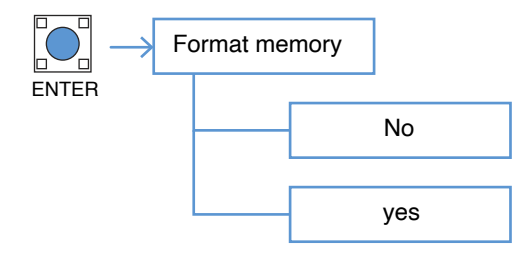

#### Preview:

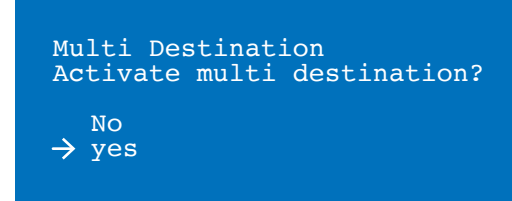

#### Preview:

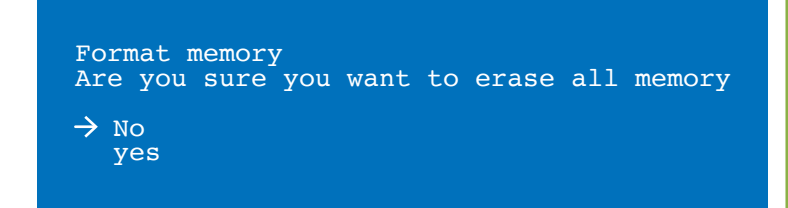

# 2.3 - Backlight Saver

Path to acess at this setting:

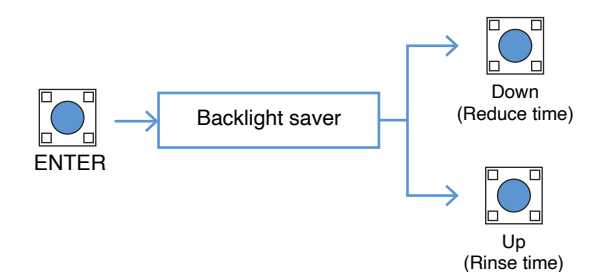

#### Preview:

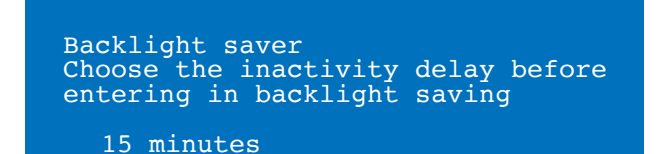

2.4 - Special message off delay

Path to acess at this setting:

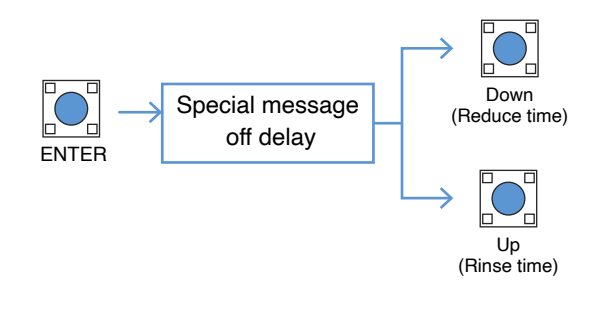

#### Preview:

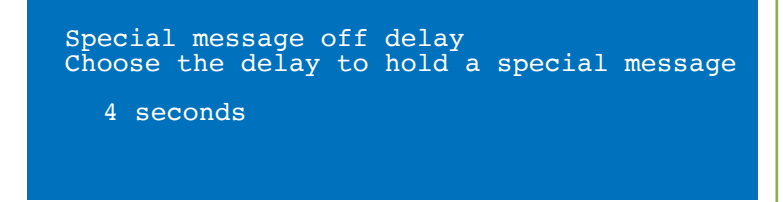

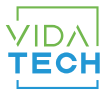

### 2.5 - Default page ID Path to acess at this setting and rise up to 34 ID: Preview: Default page ID Choose the default page ID Down (Reduce number) Default page ID 0 ENTER Up (Rinse number) 2.6 - Mode test LCD Path to acess at this setting: Preview: Mode test LCD Mode test LCD ENTER Choose the mode test LCD status No $\rightarrow$ No yes yes 2.7 - Floor address Preview: Path to acess at this setting and rise up to 253 floor:

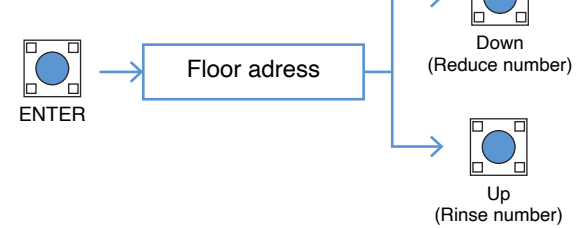

# 2.8 - Door number

Path to acess at this setting:

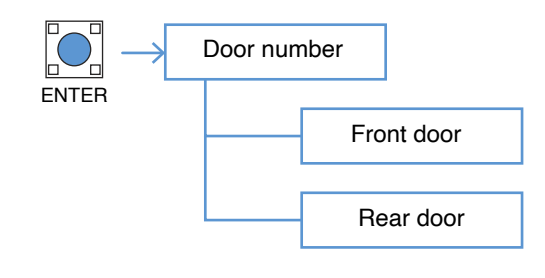

#### Preview:

0

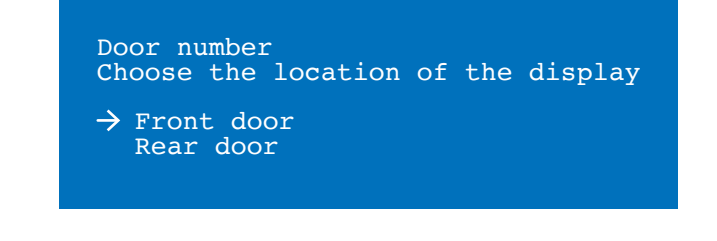

Floor adress Choose the floor adress

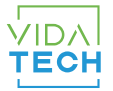

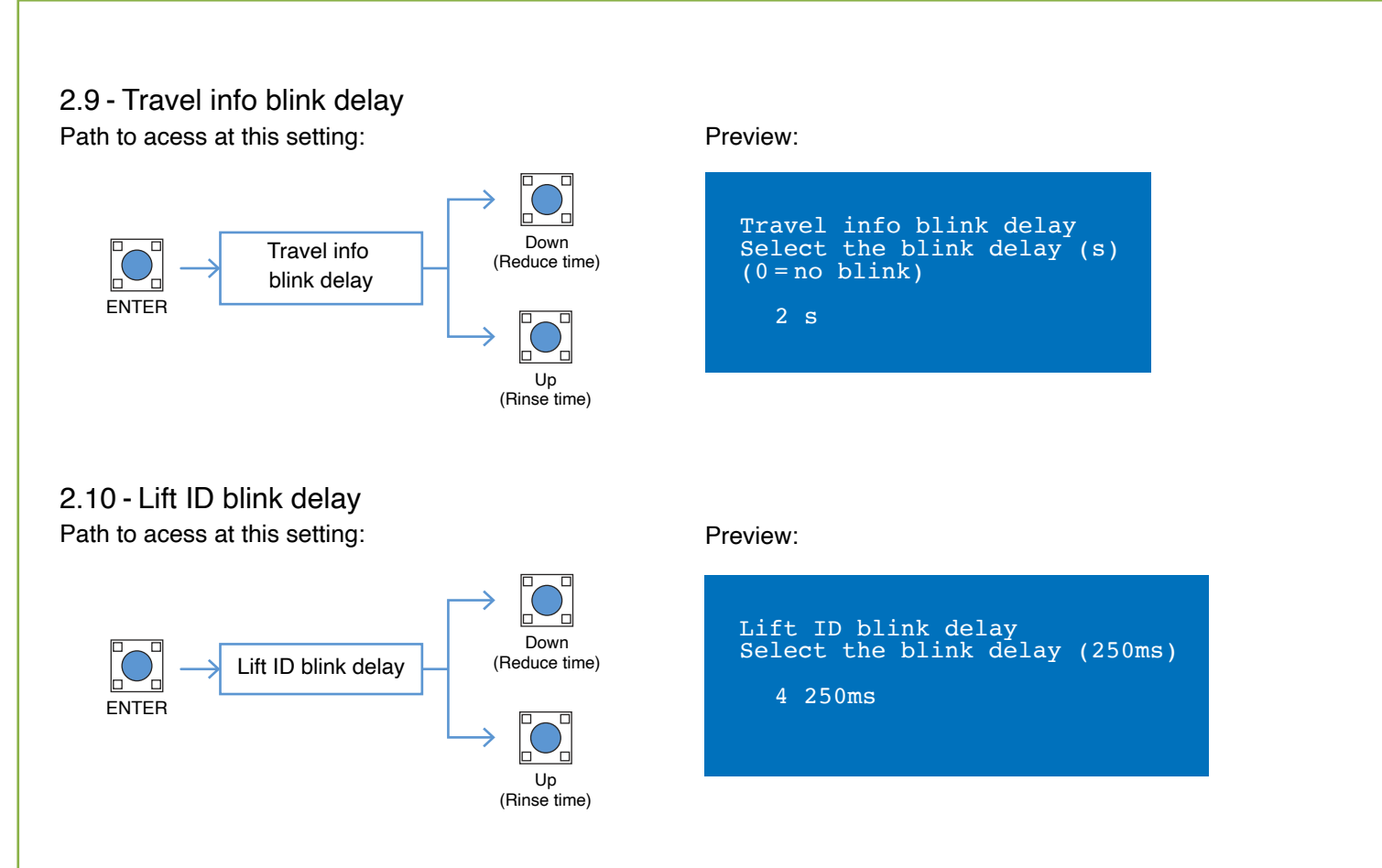

#### 2.11 - About

Path to acess at this setting who is informatif:

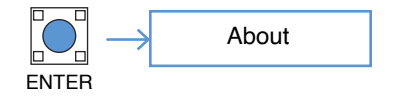

#### Preview:

About Firmware version Version:9 Press ENTER to return to main menu